Service Informatique **ASSURMER**2022

# Procédure installation et configuration de VEEAM Community Edition

| Date       | Rédacteur          | Validateur |
|------------|--------------------|------------|
| Avril 2023 | LE DOHER Loïc      |            |
|            | POISSONNIER Matteo |            |

# Table des matières

| Installation de VEEAM Community Edition              | 3  |
|------------------------------------------------------|----|
| Configuration du storage qui accueillera les backups | 6  |
| Liaison avec les Hyperviseurs                        | 8  |
| Création de job de backup                            | 12 |

# Installation de VEEAM Community Edition

La première étape consiste à monter l'iso de Veeam en double cliquant dessus :

| Fichier Accueil Parta                                                                                                    | ge Affichage                                                                                                    |                                                                                                    |                                                                                                    |                                                                             | ~ 🕐 |
|----------------------------------------------------------------------------------------------------|----------------------------------------------------------------------------------------------------|----------------------------------------------------------------------------------------------------|----------------------------------------------------------------------------------------------------|-----------------------------------------------------------------------------|-----|
| $\leftarrow \rightarrow \cdot \uparrow \mathbf{P} \rightarrow Rés$                                                                                                    | seau > srv-ad > share >                                                                                                    | ~ 0                                                                                                    | Rechercher dans                                                                                                    | : share                                                                     | ٩   |
| <b>a</b>                                                                                                    | Nom                                                                                                    | Modifié le                                                                                                    | Туре                                                                                                    | Taille                                                                      |     |
| <ul> <li>Acces rapide</li> <li>Bureau</li> <li>Téléchargement:</li> <li>Documents</li> <li>Documents</li> <li>Images</li> <li>Ce PC</li> <li>Me Lecteur de DVD (D:) S</li> <li>Lecteur de DVD (E:) V</li> </ul> | Agent-GLPI<br>Certificat<br>Setup 104.0.2<br>Gglogg-latest-x86_64-setup<br>GLPI<br>MailServer-5.6.8-B2574<br>Script_Agent-FusionInv<br>Topologie_Epreuve_E5_Assur-Mer_Josep<br>VeeamBackup&Replication_12.0.0.1420_2 | 24/02/2023 12:48<br>27/01/2023 09:03<br>19/09/2022 14:12<br>26/01/2023 16:38<br>06/10/2022 16:16<br>23/02/2023 12:37<br>30/11/2022 11:33<br>20/10/2022 11:24<br>18/03/2023 10:09 | Dossier de fichiers<br>Dossier de fichiers<br>Application<br>Application<br>Document texte<br>Application<br>Document texte<br>Fichier PDF<br>Fichier d'image di | 55 139 Ka<br>6 621 Ka<br>1 Ka<br>4 276 Ka<br>1 Ka<br>472 Ka<br>9 736 248 Ka |     |
| > 💣 Réseau                                                                                                    |                                                                                                    |                                                                                                    |                                                                                                    | F                                                                           |     |
| 9 élément(s)                                                                                                    |                                                                                                    |                                                                                                    |                                                                                                    |                                                                             |     |

# Un lecteur se monte, cliquez dessus :

| 题   🛃 🔜 🛨                   | Gérer                                | Lecteur de DVD (E:) Veeam Ba | ickup and Repl — 🗆 🗙           |
|-----------------------------|--------------------------------------|------------------------------|--------------------------------|
| Fichier Accueil Partage     | Affichage Outils de lecteur          |                              | ~ <b>(</b>                     |
| ← → × ↑ 🗷 > Lecter          | ur de DVD (E:) Veeam Backup and Repl | ication 12 > V Č             | Rechercher dans : Lecteur de P |
| Accès canida                | Nom                                  | Modifié le                   | Type Taille                    |
| Acces tapide                | Agents                               | 23/02/2023 13:40             | Dossier de fichiers            |
| Bureau 🗶                    | AIR                                  | 23/02/2023 13:40             | Dossier de fichiers            |
| 🕂 Téléchargement: 🖈         | Backup                               | 23/02/2023 13:40             | Dossier de fichiers            |
| 🔮 Documents 🛛 🖈             | Catalog                              | 23/02/2023 13:40             | Dossier de fichiers            |
| 📰 Images 🛛 🖈                | Cloud Portal                         | 23/02/2023 13:39             | Dossier de fichiers            |
| C-DC                        | EnterpriseManager                    | 23/02/2023 13:39             | Dossier de fichiers            |
|                             | EULA                                 | 23/02/2023 13:39             | Dossier de fichiers            |
| 🖆 Lecteur de DVD (D:) S     | Explorers                            | 23/02/2023 13:39             | Dossier de fichiers            |
| NELL a starra da DVD (E-) V |                                      | 23/02/2023 13:40             | Dossier de fichiers            |
| ES Lecteur de DVD (E:) V    |                                      | 23/02/2023 13:40             | Dossier de fichiers            |
| 💣 Réseau                    | Redistr                              | 23/02/2023 13:40             | Dossier de fichiers            |
|                             | Setup                                | 23/02/2023 13:40             | Dossier de fichiers            |
|                             | Updates                              | 23/02/2023 21:38             | Dossier de fichiers            |
|                             | 🔊 autorun                            | 23/02/2023 21:42             | Informations de c 1 Ko         |
|                             | <b>認</b> Setup                       | 09/02/2023 08:44             | Application 392 Ko             |

## Puis double clic sur Setup :

| 20   🗸 🚽                     |                                              | Gérer                 | Lecteur de DVD (E:) Veeam Ba         | ckup and Repl                              | - 🗆 ×          |
|------------------------------|----------------------------------------------|-----------------------|--------------------------------------|--------------------------------------------|----------------|
| Fichier Accueil Par          | tage Affichage                               | Outils de lecteur     |                                      |                                            | ~ 🕐            |
| ← → ∽ ↑ ଅ › L                | ecteur de DVD (E:) Ve                        | eam Backup and Replic | cation 12 > V Č                      | Rechercher dans                            | : Lecteur de 🔎 |
| 🚽 Accès ranide               | Nom                                          | ^                     | Modifié le                           | Туре                                       | Taille         |
| Bureau 🕺                     | Agents                                       |                       | 23/02/2023 13:40<br>23/02/2023 13:40 | Dossier de fichiers<br>Dossier de fichiers |                |
| Téléchargement:<br>Documents | Backup                                       |                       | 23/02/2023 13:40                     | Dossier de fichiers                        |                |
| 📰 lmages 🕺                   | Catalog                                      |                       | 23/02/2023 13:40 23/02/2023 13:39    | Dossier de fichiers<br>Dossier de fichiers |                |
| 💻 Ce PC                      | EnterpriseMa                                 | anager                | 23/02/2023 13:39<br>23/02/2023 13:39 | Dossier de fichiers<br>Dossier de fichiers |                |
| 螧 Lecteur de DVD (D:)        | S Explorers                                  |                       | 23/02/2023 13:39                     | Dossier de fichiers                        |                |
| Ecteur de DVD (E:)           | Packages Plugins                             |                       | 23/02/2023 13:40                     | Dossier de fichiers<br>Dossier de fichiers |                |
| 💣 Réseau                     | Redistr                                      |                       | 23/02/2023 13:40<br>23/02/2023 13:40 | Dossier de fichiers<br>Dossier de fichiers |                |
|                              | Updates                                      |                       | 23/02/2023 21:38                     | Dossier de fichiers                        | 412            |
|                              | <ul> <li>autorun</li> <li>圖 Setup</li> </ul> |                       | 09/02/2023 08:44                     | Application                                | 392 Ko         |
|                              |                                              |                       |                                      |                                            |                |
|                              |                                              |                       |                                      |                                            |                |
|                              |                                              |                       |                                      |                                            |                |
| 15 élément(s)                |                                              |                       |                                      |                                            |                |

# Une fenêtre s'ouvre :

| Veeam Back | up & Replication — X                                                                                                    |
|------------|----------------------------------------------------------------------------------------------------|
| 闾          | Install Veeam Backup & Replication<br>Veeam Backup & Replication combines fast, flexible and reliable backup, recovery and<br>replication for all your workloads and data.                                                                                          |
|            | Install Veeam Backup Enterprise Manager<br>Veeam Backup Enterprise Manager is an optional web-based management and reporting<br>console for Veeam Backup & Replication. It provides a single pane of glass for larger<br>environments with multiple backup servers. |
|            | Install Veeam Backup & Replication Console<br>Veeam Backup & Replication console is a Windows-based graphical user interface client<br>for managing backup servers.                                                                                                 |
| View Docu  | mentation                                                                                                    |

Installez la version basique puisque nous n'avons pas de licence payante.

# Configuration du storage qui accueillera les backups

Après installation, une page de connexion apparait, il suffit de tout laisser par défaut et de cliquer sur « connect » afin d'accéder au logiciel

|                                 |                           | ×           |
|---------------------------------|---------------------------|-------------|
| Veeam<br>Backup & Re            | address, backup service p | ort number, |
| localhost                       | ~                         | 9392        |
| ASSURMER\Administrateur         |                           |             |
| Password                        |                           |             |
| ✓ Use Windows session authentic | ation                     |             |
| Save shortcut                   | Connect                   | Close       |

#### Allez dans « backup infractruture » :

| Rep<br>עש                                              | ository Tools         | Ve                          | eeam Backup and Replication Con  | nmunity Edition |                            | - 8 ×               |
|--------------------------------------------------------|-----------------------|-----------------------------|----------------------------------|-----------------|----------------------------|---------------------|
| ∃ <del>•</del> Home Backu                              | up Repository         |                             |                                  |                 |                            | ?                   |
| Add Edit<br>Repository Repository<br>Manage Repository | New Backup Repository |                             |                                  |                 | ×                          |                     |
| Backup Infrastructure                                  | Type in a name and    | description for this backup | repository.                      |                 |                            |                     |
| Backup Proxies                                         | Name                  | Name:                       |                                  |                 |                            | Path                |
| Backup Reposito                                        | Server                | Backup Repository 1         |                                  |                 |                            | EAM.AS C:\Backup    |
| WAN Accelerato                                         |                       | C scription:                |                                  |                 |                            |                     |
| Service Providers                                      | Repository            | Created by ASSURMER         | Administrateur at 08/03/2023 14: | 20.             |                            |                     |
| SureBackup                                             | Mount Server          |                             |                                  |                 |                            |                     |
| Application G                                          | Review                |                             |                                  |                 |                            |                     |
| ▲ ( Managed Servers                                    |                       |                             |                                  |                 |                            |                     |
| VMware vSph                                            | Apply                 |                             |                                  |                 |                            |                     |
| Standalone                                             | Summary               |                             |                                  |                 |                            |                     |
| Microsoft Wir                                          |                       |                             |                                  |                 |                            |                     |
| A Home                                                 |                       |                             |                                  |                 |                            |                     |
| Inventory                                              |                       |                             |                                  |                 |                            |                     |
| Backup Infrastructu                                    |                       |                             |                                  |                 |                            |                     |
| Storage Infrastruct                                    |                       |                             |                                  |                 |                            |                     |
| Tape Infrastructure                                    |                       |                             | < Previous                       | Next >          | Finish Cancel              |                     |
| Files                                                  |                       |                             |                                  |                 |                            |                     |
|                                                        |                       | Lin »                       |                                  |                 |                            |                     |
| 1 repository                                           |                       | -107 +                      | < Connected to                   | : localhost Bu  | ild: 12.0.0.1420 P20230223 | > Community Edition |

# Puis dans « backup repository » :

| Home Backup Provies Name Backup Provies Name Backup Infrastructure Province Province< | -<br>20                                                                                                    | Repository Tools                                                                                                    | Veeam Backup and Replication Community Edition                                                                         | - 8 ×                    |
|----------------------------------------------------------------------------------------------------|----------------------------------------------------------------------------------------------------|----------------------------------------------------------------------------------------------------|----------------------------------------------------------------------------------------------------|--------------------------|
| Add Edit   Repository Name   Backup Infrastructure Type in a name and description for this backup repository.   Backup Infrastructure Name   Backup Proxies Name   Backup Repository Name   Backup Repository Name   Backup Repository Name   Backup Repository Name   Backup Repository Name   Backup Repository Name   Backup Repository Name   Backup Repository Name   Backup Repository Name   Backup Repository Name   Backup Infrastructure Repository   Munt Server Repository   Mount Server Repository   Mount Server Repository                                                                                                    | ∃• Home                                                                                                    | Backup Repository                                                                                                    |                                                                                                    | ?                        |
| Backup Infrastructure     Backup Provies     Name:     Backup Repositor     Service Provides:     Service Provides:     Munt Server     Application:   Created by ASSURMER/Administrateur at 08/03/2023 14:20.     Path     Files     Path     Path     Path     Path     Application:     Created by ASSURMER/Administrateur at 08/03/2023 14:20.     Path     Path </td <td>Add Edit<br/>Repository Repositor<br/>Manage Repositor</td> <td>New Backup Rep</td> <td>ository X<br/>e<br/>in a name and description for this backup repository.</td> <td>]</td>                                                                                                    | Add Edit<br>Repository Repositor<br>Manage Repositor                                                                                                    | New Backup Rep                                                                                                    | ository X<br>e<br>in a name and description for this backup repository.                                                | ]                        |
| Backup Proxies     Backup Repositor     Server     Backup Repositor     Server     Repository     Created by ASSURMER\Administrateur at 08/03/2023 14:20.     Path     Created by ASSURMER\Administrateur at 08/03/2023 14:20.     Path     Server     Repository     Mount Server   Review     Apply   Standalon   Standalon   Standalon   Standalon   Storege Infrastructive     Storege Infrastructive        Storege Infrastructive     Previous                                                                                                    | Backup Infrastruct                                                                                                    | ure                                                                                                    | ······································                                                                                 |                          |
| Home   Inventory   Inventory   Image: Backup Infrastructure   Image: Storage Infrastructure   Image: Tape Infrastructure   Image: Storage Infrastructure                                                                                                    | Backup Prov<br>Backup Rep<br>External Rep<br>WAN Accele<br>Service Prov<br>SureBackup<br>SureBackup<br>Wirtual Le<br>Managed Se<br>Minanged Se<br>Stand | vies Name<br>osito<br>isosito Server<br>rato<br>iders Repository<br>mon G<br>Review<br>sysph<br>Apply<br>Summary<br>t Wir | Name:         Backup Repository 1         1_scription:         Created by ASSURMER\Administrateur at 08/03/2023 14:20. | Path<br>EAM.AS C:\Backup |
| rites                                                                                                    | Home<br>Inventory<br>Backup Infrast<br>Storage Infrast<br>Tape Infrastrue<br>Filer                                                                      | ructi<br>tructi                                                                                                    | < Previous Next > Finish Cancel                                                                                        |                          |
| à »                                                                                                    | [] Files                                                                                                    |                                                                                                    |                                                                                                    |                          |
| × **                                                                                                    |                                                                                                    |                                                                                                    | La * <                                                                                                    | >                        |

Et enfin ajoutez en un nouveau. Une fenêtre apparaît afin de choisir le nom du stockage.

| Re<br>פא                                                                                                    | pository Tools                                                             | Veeam Backup and Replication Community Edition                                                                         | - 8 ×                   |
|----------------------------------------------------------------------------------------------------|----------------------------------------------------------------------------|----------------------------------------------------------------------------------------------------|-------------------------|
| ∃• Home Back                                                                                                    | kup Repository                                                             |                                                                                                    | •                       |
| Add Edit<br>Repository Repository<br>Manage Repository<br>Backup Infrastructure                                                                                                    | New Backup Repository Name Type in a name and                              | description for this backup repository.                                                                                |                         |
| <ul> <li>Backup Proxies</li> <li>Backup Reposito</li> <li>External Reposito</li> <li>WAN Accelerato</li> <li>Service Providers</li> <li>SureBackup</li> <li>Application G</li> <li>Virtual Labs</li> <li>Managed Server:</li> <li>Managed Server:</li> <li>Standalom</li> <li>Microsoft Wir</li> </ul> | Name<br>Server<br>Repository<br>Mount Server<br>Review<br>Apply<br>Summary | Name:         Backup Repository 1         ①_scription:         Created by ASSURMER\Administrateur at 08/03/2023 14:20. | Path<br>EAM.AS C\Backup |
| Home<br>Inventory<br>Backup Infrastructure<br>Storage Infrastructure<br>Tape Infrastructure<br>Files                                                                                                    |                                                                            | < Previous Next > Finish Cancel                                                                                        |                         |
| 1 reportion/                                                                                                    |                                                                            | Connected to: localitati - Ruild-13.0.0.1400.02032333                                                                  | Community Edition       |

# Liaison avec les Hyperviseurs

Afin de sauvegarder les serveurs il faut pouvoir les détecter, c'est pour cela que nous allons donner au logiciel l'emplacement des hyperviseurs qui accueillent d'autres machines virtuelles

Allez dans « Inventory »

#### PROCEDURE INSTALLATION ET CONFIGURTATION DE VEEAM COMMUNITY EDITION

| SRV-VEEAM                                                                                                    | 🖙 🗔 🖿 🍓 🗔 Actions ⊗                                                                                                    |
|----------------------------------------------------------------------------------------------------|----------------------------------------------------------------------------------------------------|
| Erver Tools<br>Erver Tools<br>Vew<br>Erver Server<br>Add Edit Remove<br>Server Server<br>Manage Server                                                                                                    | eeam Backup and Replication Community Edition — 🗗 🗙                                                                                                    |
| Inventory          Inventory         Image: State of the state of the stat | Add Server<br>Before using Veeam Backup & Replication, you must register your<br>protected data sources in the inventory. To start this process, click<br>the Add Server button in the ribbon (or just click this text).<br>For VMware vSphere protection, add a vCenter Server. You can<br>also add ESXi hosts individually. Adding vCenter Server is<br>preferred, because it makes Veeam Backup & Replication<br>vMotion-aware.<br>For Microsoft Hyper-V protection, add System Center Virtual<br>Machine Manager (SCVMM) Servers, Hyper-V clusters, or<br>standalone Hyper-V hosts.<br>For physical and cloud servers and workstations protection, create<br>one or more Protection Groups listing all computers you want to<br>backup. For NAS protection, add an NDMP server. Note that<br>NDMP backups are only supported to tape or Virtual Tape<br>Libraries (VTL). |
| Inventory  Backup Infrastructure  Kithistory                                                                                                    | Create Job<br>Veeam Backup & Replication provides different options to balance<br>recovery time with storage requirements. Backup consumes less<br>disk space but requires longer recovery time, making it ideal for<br>long term data retention. Replication provides faster recovery<br>time at the increased storage costs and shorter retention.<br>To create a new backup or replication job, go to the Backup &<br>Replication tree tab, and click the corresponding button<br>in the ribbon.                                                                                                    |
| 0 virtual machines                                                                                                    | Connected to: localhost Build: 12.0.0.1420 P20230223 Community Edition                                                                                                    |

Puis Virtual Infrastructure :

#### PROCEDURE INSTALLATION ET CONFIGURTATION DE VEEAM COMMUNITY EDITION

| SRV-VEEAM                                                                                                    |                                                                                                    | Actions 🛞 |
|----------------------------------------------------------------------------------------------------|----------------------------------------------------------------------------------------------------|-----------|
| Erver Tools     Vew       Erver View     Server       Add     Edit       Server Server     Server                                                                                                    | Veeam Backup and Replication Community Edition —                                                                                                    | 8 ×       |
| Inventory          Image: Supervised Physical Infrastructure         Image: Manually Added         Image: Unmanaged         Image: File Shares         Image: Last 24 Hours         Success         Image: Warning | Add Server<br>Before using Veeam Backup & Replication, you must register your<br>protected data sources in the inventory. To start this process, click<br>the Add Server button in the ribbon (or just click this text).<br>For VMware vSphere protection, add a vCenter Server. You can<br>also add ESXi hosts individually. Adding vCenter Server is<br>preferred, because it makes Veeam Backup & Replication<br>vMotion-aware.<br>For Microsoft Hyper-V protection, add System Center Virtual<br>Machine Manager (SCVMM) Servers, Hyper-V clusters, or<br>standalone Hyper-V hosts.<br>For physical and cloud servers and workstations protection, create<br>one or more Protection Groups listing all computers you want to<br>backup. For NAS protection, add an NDMP server. Note that<br>NDMP backups are only supported to tape or Virtual Tape<br>Libraries (VTL). | ^         |
| Inventory<br>Backup Infrastructure                                                                                                    | <ul> <li>Create Job</li> <li>Veeam Backup &amp; Replication provides different options to balance recovery time with storage requirements. Backup consumes less disk space but requires longer recovery time, making it ideal for long term data retention. Replication provides faster recovery time at the increased storage costs and shorter retention. To create a new backup or replication job, go to the Backup &amp; Replication tree tab, and click the corresponding button in the ribbon.</li> <li>Restore</li> </ul>                                                                                                    | ~         |
| virtual machines                                                                                                    | Connected to: localhost Build: 12.0.0.1420 P20230223 Community E                                                                                                    | dition    |

#### Et enfin « Add Server »

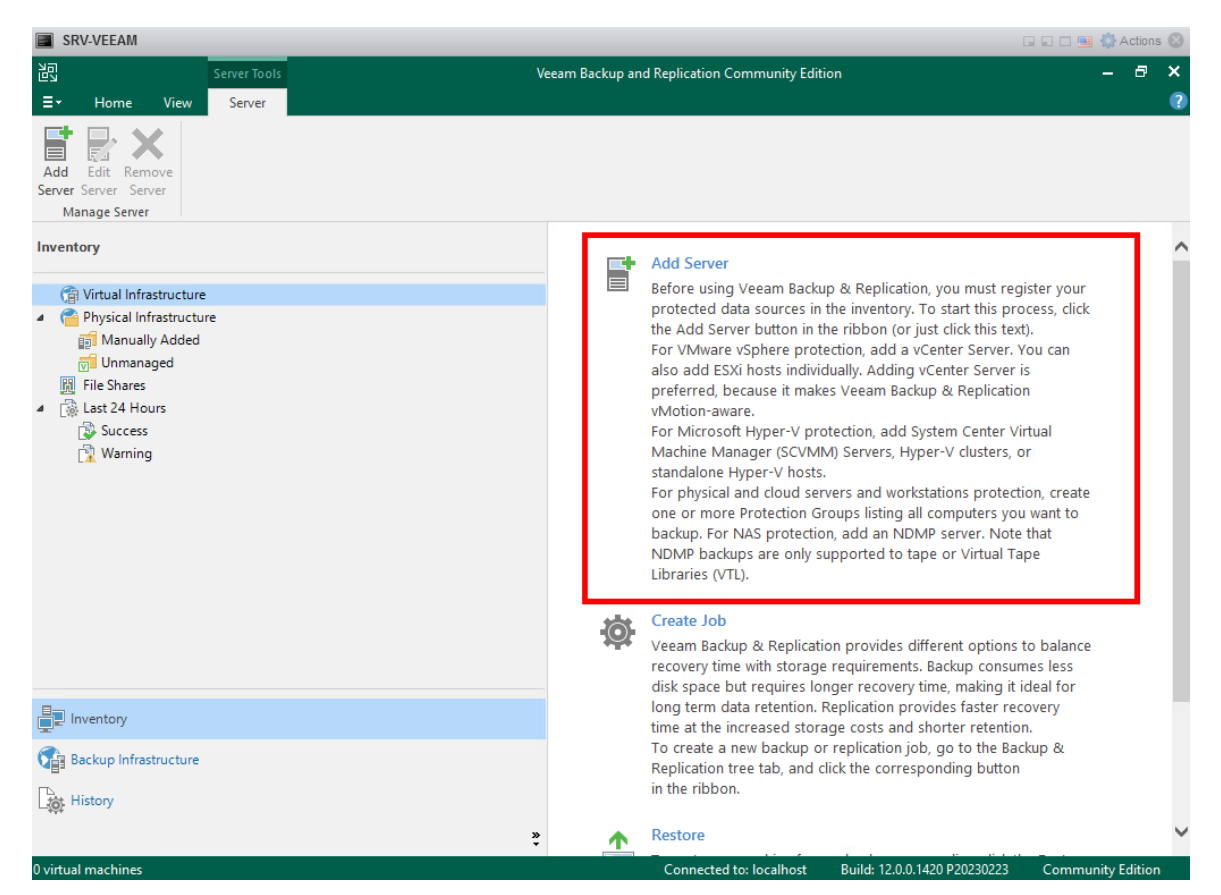

Après avoir nommé l'ajout, il vous faudra rentrer les identifiants ayant les droits admin du serveur, ainsi les autorisations seront effectuées :

| New VMware Ser                                                                | rver                                             |                                   |                                                                    |                                     |                             |                          |                      |                | $\times$                    |
|-------------------------------------------------------------------------------|--------------------------------------------------|-----------------------------------|--------------------------------------------------------------------|-------------------------------------|-----------------------------|--------------------------|----------------------|----------------|-----------------------------|
| Crea<br>Sele                                                                  | <b>lentials</b><br>ct server adminis             | trator's cre                      | dentials. If require                                               | d, specify add                      | itional cor                 | nnection s               | ettings includ       | ling web-serv  | vice port number.           |
| Name                                                                          |                                                  | Select an<br>format fo            | account with loca<br>or domain account                             | al administrato<br>ts, or HOST\US   | or privilege<br>SER for loc | es on the s<br>al accoun | erver you are<br>ts. | e adding. Use  | DOMAIN\USER                 |
| Credentials                                                                   |                                                  | Credenti                          | als:                                                               |                                     |                             |                          |                      |                |                             |
| Apply                                                                         |                                                  | 🖁 🕺 AS                            | SURMER\Administ                                                    | trateur (ASSUR                      | MER\Adn                     | ninistrateu              | r, last edited:      | less t Y       | Add                         |
| Cummon (                                                                      |                                                  |                                   |                                                                    |                                     |                             |                          | Ivian                | lage account   | 5                           |
| Summary                                                                       |                                                  |                                   | hecking vCenter s                                                  | Please wait                         | te                          |                          |                      |                |                             |
|                                                                               |                                                  | Default \<br>customiz<br>Port: 44 | /Mware web servic<br>ation in the vCent<br>3                       | ces port is 443<br>er Server or ES  | Aff connec<br>SXi server    | ction cann<br>settings.  | ot be establis       | hed, check fo  | or possible port            |
|                                                                               |                                                  |                                   |                                                                    | 50                                  | < Previou                   | JS /                     | Apply                | Finish         | Cancel                      |
| E Home Viev<br>Add Edit Remove<br>Server Server<br>Manage Server<br>Inventory | Server Tools w Server New VMware Server Please w | ait while requi                   | Ve<br>red operations are being                                     | eeam Backup and R                   | teplication Co              | ommunity Edi             | tion                 | ×              | – 8 ×<br>?                  |
| <ul> <li>Infrastruct</li> </ul>                                               |                                                  |                                   |                                                                    |                                     |                             |                          | T Ves                |                | er your                     |
| ▲ I VMware vSph ▲ Standalone                                                  | Name                                             |                                   | Message<br>Starting infrastruct                                    | ture item update pr                 | ocess                       |                          | Duration<br>0:00:01  |                | ess, click                  |
| 172.16.                                                                       | Credentials                                      | _                                 | Creating database                                                  | records for server                  |                             |                          |                      |                | u can                       |
| Manually Adc<br>Manually Adc<br>The Shares<br>Last 24 Hours                   | Apply<br>Summary                                 |                                   | <ul> <li>Collecting disks an</li> <li>VMware server sav</li> </ul> | nd volumes info<br>ved successfully |                             |                          | 0:00:19              |                | ial<br>1, create<br>Vant to |
| warning                                                                       |                                                  |                                   |                                                                    |                                     |                             |                          |                      |                | at                          |
| A Home                                                                        |                                                  |                                   |                                                                    |                                     |                             |                          |                      |                |                             |
|                                                                               |                                                  |                                   |                                                                    |                                     |                             |                          |                      |                |                             |
|                                                                               |                                                  |                                   |                                                                    |                                     |                             |                          |                      |                | balance<br>s less           |
| Backup Infrastructu                                                           |                                                  |                                   |                                                                    |                                     |                             |                          |                      |                | eal for<br>ery              |
| Storage Infrastruct                                                           |                                                  |                                   |                                                                    | <                                   | Previous                    | Next >                   | Finish               | Cancel         | p &                         |
| Tape Infrastructure                                                           |                                                  |                                   |                                                                    | in                                  | cpication a                 | ee tab, and              | click the corresp    | Jonaing batton |                             |
| Files                                                                         |                                                  |                                   |                                                                    |                                     |                             |                          |                      |                |                             |
|                                                                               |                                                  |                                   | ڻ پ <sub>و</sub>                                                   | ▲ R                                 | estore                      |                          |                      |                |                             |

L'ajout est effectué !

# Création de job de backup

Dans un premier temps, il faut aller sur « home »

| 習                                    |                           |                         | Veeam Backup and Replication Community Edition |         |                      |               |                 |              | ₽ ×    |
|--------------------------------------|---------------------------|-------------------------|------------------------------------------------|---------|----------------------|---------------|-----------------|--------------|--------|
| ∃• Home View                         |                           |                         |                                                |         |                      |               |                 |              | ?      |
| Backup<br>Job v<br>Job v<br>Policy v | Backup Copy<br>Copy Job + | Failover Ir<br>Plan * B | nport Best Practices<br>ackup Analyzer         |         |                      |               |                 |              |        |
| Virtual machine                      | condary Jobs              | Restore                 | Actions                                        |         |                      |               |                 |              |        |
| Windows computer                     |                           | Q Type i                | n an object name to search for                 |         | X All jobs           |               |                 |              |        |
| Mas computer                         |                           | Name 🕇                  | Type                                           | Objects | Status               | Last Run      | Last Result     | Next Run     |        |
| Unix computer                        |                           | 11011.2                 |                                                | ,       | Status               | cost rear     |                 |              |        |
| File share                           |                           |                         |                                                |         |                      |               |                 |              |        |
|                                      |                           |                         |                                                |         |                      |               |                 |              |        |
| A Home                               |                           |                         |                                                |         |                      |               |                 |              |        |
| Inventory                            |                           |                         |                                                |         |                      |               |                 |              |        |
| Backup Infrastructure                |                           |                         |                                                |         |                      |               |                 |              |        |
| Storage Infrastructure               |                           |                         |                                                |         |                      |               |                 |              |        |
| Tape Infrastructure                  |                           |                         |                                                |         |                      |               |                 |              |        |
| Files                                |                           |                         |                                                |         |                      |               |                 |              |        |
|                                      | □ <sub>\$\$\$</sub>       | <                       |                                                |         |                      |               |                 |              | >      |
| 0 jobs                               |                           |                         |                                                | Cor     | nected to: localhost | Build: 12.0.0 | .1420 P20230223 | Community Ed | dition |

Puis sur « Backup Job et cliquer sur « Virtual machine »

|                                       |                           |                               | Veeam Back                                          | up and Replicatio | n Community Editi | on                     |               |                 |             | 8 ×    |
|---------------------------------------|---------------------------|-------------------------------|-----------------------------------------------------|-------------------|-------------------|------------------------|---------------|-----------------|-------------|--------|
| ∃ <b>-</b> Home View                  |                           |                               |                                                     |                   |                   |                        |               |                 |             | ?      |
| Backup Replication CDP Job + Policy + | Backup Copy<br>Copy Job * | Failover<br>Plan ≠<br>Restore | Import Best Practices<br>Backup Analyzer<br>Actions |                   |                   |                        |               |                 |             |        |
| Windows computer                      |                           | O Tree                        | a in an object name to se                           | arch for          |                   |                        |               |                 |             |        |
| Linux computer                        |                           | С                             | e in an object name to se                           | earch for         |                   |                        |               |                 |             |        |
| Mac computer                          |                           | Name 🕇                        | Ту                                                  | pe                | Objects           | Status                 | Last Run      | Last Result     | Next Run    |        |
| Unix computer                         |                           |                               |                                                     |                   |                   |                        |               |                 |             |        |
| File share                            |                           |                               |                                                     |                   |                   |                        |               |                 |             |        |
|                                       |                           |                               |                                                     |                   |                   |                        |               |                 |             |        |
| A Home                                |                           |                               |                                                     |                   |                   |                        |               |                 |             |        |
|                                       |                           |                               |                                                     |                   |                   |                        |               |                 |             |        |
| Backup Infrastructure                 |                           |                               |                                                     |                   |                   |                        |               |                 |             |        |
| Storage Infrastructure                |                           |                               |                                                     |                   |                   |                        |               |                 |             |        |
| Tape Infrastructure                   |                           |                               |                                                     |                   |                   |                        |               |                 |             |        |
| Files                                 |                           |                               |                                                     |                   |                   |                        |               |                 |             |        |
|                                       | □; <u>;;</u> ; <b>*</b>   | ۲                             |                                                     |                   |                   |                        |               |                 |             | >      |
| 0 jobs                                |                           |                               |                                                     |                   | c                 | onnected to: localhost | Build: 12.0.0 | .1420 P20230223 | Community E | dition |

# Nommez le job :

|                                            |                            | Veeam Rackun and Renlication Community Edition                                                                                                    | , I = ∠ = ×          |
|--------------------------------------------|----------------------------|----------------------------------------------------------------------------------------------------|----------------------|
| ∃• Home View                               | New Backup Job             | Х                                                                                                    | •                    |
| Backup Replication<br>Job * Job * Policy * | Name<br>Type in a name and | description for this backup job.                                                                                                    |                      |
| Primary Jobs                               | Name                       | Name:                                                                                                    |                      |
| Home                                       | Virtual Machines           | Backup - all Description:                                                                                                    |                      |
| 🍓 Jobs                                     | Storage                    | Created by ASSURMER\Administrateur at 08/03/2023 16:05.                                                                                                    | lt Next Run          |
| 📸 Last 24 Hours                            | Guest Processing           |                                                                                                    |                      |
| A Home                                     | Summary                    |                                                                                                    |                      |
| Inventory                                  |                            |                                                                                                    |                      |
| Backup Infrastructure                      |                            |                                                                                                    |                      |
| Storage Infrastructure                     |                            | High priority                                                                                                    |                      |
| Tape Infrastructure                        |                            | Backup infrastructure resources are offered to high priority jobs first. Use this option for jobs<br>sensitive to the start time, or jobs with strict RPO requirements. |                      |
| Files                                      |                            |                                                                                                    |                      |
|                                            |                            | < Previous Next > Finish Capcel                                                                                                    | >                    |
| 0 iobs                                     |                            | Connected to: localhost Build: 12.0.0.1420 P202302                                                                                                    | 23 Community Edition |

# Choisissez ensuite l'hyperviseur souhaité :

| New Backup Job                                               | Add Objects                                             |             | ×         | X                       |  |
|--------------------------------------------------------------|---------------------------------------------------------|-------------|-----------|-------------------------|--|
| Virtual Machines<br>Select virtual mach<br>changes as you ad | Select objects:<br>Hosts and Clusters<br>I 172.16.0.100 | 0 🗄 <b></b> | <b>\$</b> | tion that automatically |  |
| Name                                                         |                                                         |             |           |                         |  |
| Virtual Machines                                             |                                                         |             |           | Add                     |  |
| Storage                                                      |                                                         |             |           | Remove                  |  |
| Guest Processing                                             |                                                         |             |           | Exclusions              |  |
| Schedule                                                     | hi hi                                                   | 3           |           | ✿ Up                    |  |
| Summary                                                      |                                                         |             |           | + Down                  |  |
|                                                              |                                                         |             |           |                         |  |
|                                                              |                                                         |             |           |                         |  |
|                                                              |                                                         |             |           | Recalculate             |  |
|                                                              |                                                         |             |           | Total size:<br>0 B      |  |
|                                                              | ★ Type in an object name to see                         | arch for    | Q         |                         |  |
|                                                              |                                                         | Add Cance   | el        | Finish Cancel           |  |

Cela amène à choisir quelles VM sauvegarder dans ce job, choisissez celles que vous voulez, à noter qu'avec la community edition vous n'avez le droit qu'à 10 sauvegardes confondues entre tous les jobs.

| New Backup Job                                                                 | Add Objects X                                                                                                    |             | ×                                         |
|--------------------------------------------------------------------------------|----------------------------------------------------------------------------------------------------|-------------|-------------------------------------------|
| Virtual Machines<br>Select virtual maci<br>changes as you ac                   | Select objects:                                                                                                    | 0 🛱 🗗 🛢 🛷 🔗 | ion that automatically                    |
| Name<br>Virtual Machines<br>Storage<br>Guest Processing<br>Schedule<br>Summary | SRV-AD<br>SRV-ADR<br>SRV-BACKUP<br>SRV-BROKER<br>SRV-CENTREON<br>SRV-GLPI<br>SRV-Linux<br>SRV-PASSERELLE<br>SRV-RDS1<br>SRV-RDS2<br>SRV-VEEAM<br>SRV-VEEAM<br>SRV-WDR<br>Synology |             | Add<br>Remove<br>Exclusions<br>Up<br>Down |
|                                                                                | ★ Type in an object name to search for                                                                                                    | Q           | Recalculate<br>Total size:<br>0 B         |
|                                                                                | [                                                                                                    | Add Cancel  | Finish Cancel                             |

Le stockage est l'étape suivante, il faut dans un premier temps choisir le stockage que nous venons de créer puis dans un second temps déterminer le nombre de jours de conservation d'un sauvegarde :

## PROCEDURE INSTALLATION ET CONFIGURTATION DE VEEAM COMMUNITY EDITION

| New Backup Job                                                                                                    |                                                                                                    | ×                                                                     |
|----------------------------------------------------------------------------------------------------|----------------------------------------------------------------------------------------------------|-----------------------------------------------------------------------|
| Storage                                                                                                    | nrow server to be used for source data retrieval, backup repository to store the backup files                                                                                                    | produced by                                                           |
| this job and custom                                                                                                    | nize advanced job settings if required.                                                                                                    | produced by                                                           |
| Name                                                                                                    | Backup proxy:                                                                                                    |                                                                       |
|                                                                                                    | Automatic selection                                                                                                    | Choose                                                                |
| Virtual Machines                                                                                                    | Backup repository:                                                                                                    |                                                                       |
| Storage                                                                                                    | Default Backup Repository (Created by Veeam Backup)                                                                                                    | ~                                                                     |
| Guest Processing                                                                                                    | 74,6 GB free of 99,3 GB                                                                                                    | Map backup                                                            |
| Schedule                                                                                                    | Retention policy: 7 🗘 days 🗸 🌗                                                                                                    |                                                                       |
|                                                                                                    | Keep certain full backups longer for archival purposes                                                                                                    | Configure                                                             |
| Summary                                                                                                    | GFS retention policy is not configured                                                                                                    |                                                                       |
|                                                                                                    | Configure secondary destinations for this job                                                                                                    |                                                                       |
|                                                                                                    | Copy backups produced by this job to another backup repository, or tape. We recom                                                                                                    | mend to make                                                          |
|                                                                                                    | at least one copy of your backups to a different storage device that is located on-site                                                                                                    |                                                                       |
|                                                                                                    |                                                                                                    |                                                                       |
|                                                                                                    | Advanced is baseling include basics and a companying and deduction time black.                                                                                                    |                                                                       |
|                                                                                                    | size, notification settings, automated post-job activity and other settings.                                                                                                    | Advanced                                                              |
|                                                                                                    | < Previous Next > Finish                                                                                                    | Cancel                                                                |
|                                                                                                    |                                                                                                    |                                                                       |
| New Backup Job                                                                                                    |                                                                                                    |                                                                       |
|                                                                                                    |                                                                                                    | ×                                                                     |
| Storage                                                                                                    |                                                                                                    | ×                                                                     |
| Storage<br>Specify processing p                                                                                                    | proxy server to be used for source data retrieval, backup repository to store the backup files                                                                                                    | $\times$ produced by                                                  |
| Storage<br>Specify processing p<br>this job and custom                                                                                                    | proxy server to be used for source data retrieval, backup repository to store the backup files<br>nize advanced job settings if required.                                                                                                    | $\times$ produced by                                                  |
| Storage<br>Specify processing p<br>this job and custom                                                                                                    | proxy server to be used for source data retrieval, backup repository to store the backup files<br>nize advanced job settings if required.<br>Backup proxy:                                                                                                    | ×<br>produced by                                                      |
| Name                                                                                                    | proxy server to be used for source data retrieval, backup repository to store the backup files<br>nize advanced job settings if required.<br>Backup proxy:<br>Automatic selection                                                                                                    | ×<br>produced by<br>Choose                                            |
| Storage           Specify processing p           this job and custom           Name           Virtual Machines                                                                                       | proxy server to be used for source data retrieval, backup repository to store the backup files<br>nize advanced job settings if required.<br>Backup proxy:<br>Automatic selection<br>Backup repository:                                                                                                    | Choose                                                                |
| Storage         Specify processing p         this job and custom         Name         Virtual Machines         Storage                                                                               | proxy server to be used for source data retrieval, backup repository to store the backup files<br>nize advanced job settings if required.<br>Backup proxy:<br>Automatic selection<br>Backup repository:<br>Default Backup Repository (Created by Veeam Backup)                                                                                                    | Choose                                                                |
| Storage         Specify processing p         this job and custom         Name         Virtual Machines         Storage         Guest Processing                                                      | proxy server to be used for source data retrieval, backup repository to store the backup files<br>nize advanced job settings if required.<br>Backup proxy:<br>Automatic selection<br>Backup repository:<br>Default Backup Repository (Created by Veeam Backup)<br>T4,6 GB free of 99,3 GB                                                                                                    | Choose Map backup                                                     |
| Storage         Specify processing p         this job and custom         Name         Virtual Machines         Storage         Guest Processing         Schedule                                     | proxy server to be used for source data retrieval, backup repository to store the backup files<br>nize advanced job settings if required.<br>Backup proxy:<br>Automatic selection<br>Backup repository:<br>Default Backup Repository (Created by Veeam Backup)<br>T4,6 GB free of 99,3 GB<br>Retention policy: 7 	 days 	 1                                                                                                    | ×<br>produced by<br>Choose<br>Map backup                              |
| Storage       Specify processing p         Name       Virtual Machines         Storage       Guest Processing         Schedule       Schedule                                                        | proxy server to be used for source data retrieval, backup repository to store the backup files<br>nize advanced job settings if required.<br>Backup proxy:<br>Automatic selection<br>Backup repository:<br>Default Backup Repository (Created by Veeam Backup)<br>74,6 GB free of 99,3 GB<br>Retention policy: 7 	 days 	 0<br>Keep certain full backups longer for archival purposes                                                                                                    | ×<br>produced by<br>Choose<br>Map backup                              |
| Storage       Specify processing p         Name       Virtual Machines         Storage       Guest Processing         Schedule       Summary                                                         | proxy server to be used for source data retrieval, backup repository to store the backup files<br>nize advanced job settings if required.<br>Backup proxy:<br>Automatic selection<br>Backup repository:<br>Default Backup Repository (Created by Veeam Backup)<br>T4,6 GB free of 99,3 GB<br>Retention policy: 7 	 days 	 J<br>Keep certain full backups longer for archival purposes<br>GFS retention policy is not configured                                                                                                    | ×<br>produced by<br>Choose<br>Map backup                              |
| Storage       Specify processing p         Specify processing p       Specify processing p         Name       Virtual Machines         Storage       Guest Processing         Schedule       Summary | proxy server to be used for source data retrieval, backup repository to store the backup files<br>nize advanced job settings if required.<br>Backup proxy:<br>Automatic selection<br>Backup repository:<br>Default Backup Repository (Created by Veeam Backup)<br>74,6 GB free of 99,3 GB<br>Retention policy: 7 	 days 	 J<br>Keep certain full backups longer for archival purposes<br>GFS retention policy is not configured<br>Configure secondary destinations for this job                                                                                                    | ×<br>produced by<br>Choose<br>Map backup                              |
| Storage       Specify processing p         Name       Virtual Machines         Storage       Guest Processing         Schedule       Summary                                                         | proxy server to be used for source data retrieval, backup repository to store the backup files<br>nize advanced job settings if required.<br>Backup proxy:<br>Automatic selection<br>Backup repository:<br>Default Backup Repository (Created by Veeam Backup)<br>74,6 GB free of 99,3 GB<br>Retention policy: 7 \$ days • 0<br>Keep certain full backups longer for archival purposes<br>GFS retention policy is not configured<br>Configure secondary destinations for this job<br>Copy backups produced by this job to another backup repository, or tape. We recommended                                                                                                    | ×<br>produced by<br>Choose<br>Map backup<br>Configure                 |
| Storage         Specify processing p         this job and custom         Name         Virtual Machines         Storage         Guest Processing         Schedule         Summary                     | proxy server to be used for source data retrieval, backup repository to store the backup files<br>nize advanced job settings if required.<br>Backup proxy:<br>Automatic selection<br>Backup repository:<br>Default Backup Repository (Created by Veeam Backup)<br>74,6 GB free of 99,3 GB<br>Retention policy: 7 	 days 	 J<br>Copy certain full backups longer for archival purposes<br>GFS retention policy is not configured<br>Configure secondary destinations for this job<br>Copy backups produced by this job to another backup repository, or tape. We recomm<br>at least one copy of your backups to a different storage device that is located off-site                                                                                                    | ×<br>produced by<br>Choose<br>Map backup<br>Configure                 |
| Storage       Specify processing p         Name       Virtual Machines         Storage       Guest Processing         Schedule       Summary                                                         | proxy server to be used for source data retrieval, backup repository to store the backup files<br>nize advanced job settings if required.<br>Backup proxy:<br>Automatic selection<br>Backup repository:<br>Default Backup Repository (Created by Veeam Backup)<br>74,6 GB free of 99,3 GB<br>Retention policy: 7 	 days 	 J<br>Carl days 	 J<br>Carl days 	 J<br>Configure secondary destinations for this job<br>Copy backups produced by this job to another backup repository, or tape. We recomm<br>at least one copy of your backups to a different storage device that is located off-site                                                                                                    | × produced by Choose Map backup Configure mend to make                |
| Storage       Specify processing p         Name       Virtual Machines         Storage       Guest Processing         Schedule       Summary                                                         | proxy server to be used for source data retrieval, backup repository to store the backup files<br>nize advanced job settings if required.<br>Backup proxy:<br>Automatic selection<br>Backup repository:<br>Default Backup Repository (Created by Veeam Backup)<br>74,6 GB free of 99,3 GB<br>Retention policy: 7 	 days 	 0<br>Keep certain full backups longer for archival purposes<br>GFS retention policy is not configured<br>Configure secondary destinations for this job<br>Copy backups produced by this job to another backup repository, or tape. We recomma t least one copy of your backups to a different storage device that is located off-site                                                                                                    | ×<br>produced by<br>Choose<br>Map backup<br>Configure                 |
| Storage       Specify processing p         Name       Virtual Machines         Storage       Guest Processing         Schedule       Summary                                                         | proxy server to be used for source data retrieval, backup repository to store the backup files<br>nize advanced job settings if required.<br>Backup proxy:<br>Automatic selection<br>Backup repository:<br>Default Backup Repository (Created by Veeam Backup)<br>74,6 GB free of 99,3 GB<br>Retention policy: 7 	 days 	 1<br>Keep certain full backups longer for archival purposes<br>GFS retention policy is not configured<br>Configure secondary destinations for this job<br>Copy backups produced by this job to another backup repository, or tape. We recomma t least one copy of your backups to a different storage device that is located off-site<br>Advanced job settings include backup mode, compression and deduplication, block<br>size, notification settings, automated post-job activity and other settings. | ×<br>produced by<br>Choose<br>Map backup<br>Configure<br>mend to make |
| Storage       Specify processing p         Name       Virtual Machines         Storage       Guest Processing         Schedule       Summary                                                         | proxy server to be used for source data retrieval, backup repository to store the backup files<br>nize advanced job settings if required.                                                                                                    | × produced by Choose  Choose Configure Advanced                       |

# Passez cette étape

| New Backup Job Guest Processing Choose guest OS pr | rocessing options available for running VMs.                                                                                                    | ×                |
|----------------------------------------------------|----------------------------------------------------------------------------------------------------|------------------|
| Name<br>Virtual Machines                           | Enable application-aware processing<br>Detects and prepares applications for consistent backup, performs transaction logs<br>configures the OS to perform required application restore steps upon first boot.<br>Customize application handling options for individual machines and applications | processing, and  |
| Storage<br>Guest Processing                        | Enable guest file system indexing     Creates catalog of guest files to enable browsing, searching and 1-click restores of in                                                                                                    | ndividual files. |
| Schedule                                           | Indexing is optional, and is not required to perform instant file level recoveries.<br>Customize advanced guest file system indexing options for individual machines<br>Guest OS credentials:                                                                                                    | Indexing         |
| Summary                                            | Select existing credentials or add new                                                                                                    | Add              |
|                                                    | Manage accounts                                                                                                    |                  |
|                                                    | Customize guest OS credentials for individual machines and operating systems                                                                                                    | Credentials      |
|                                                    | Verify network connectivity and credentials for each machine included in the job                                                                                                    | Test Now         |
|                                                    |                                                                                                    |                  |
|                                                    | < Previous Next > Finish                                                                                                    | Cancel           |

# Déterminez la fréquence de sauvegardes du job :

| New Backup Job                   |                                                                                                    |                                                                                          |                                                                                                    | ×        |
|----------------------------------|----------------------------------------------------------------------------------------------------|------------------------------------------------------------------------------------------|----------------------------------------------------------------------------------------------------|----------|
| Schedule<br>Specify the job sche | eduling options. If you do not se                                                                                                    | et the schedule                                                                          | e, the job will need to be controlled manually.                                                                   |          |
| Name                             | Run the job automatically                                                                                                    | у                                                                                        |                                                                                                    |          |
| Virtual Machines                 | Daily at this time:                                                                                                    | 03:00                                                                                    | 🗧 Everyday 🗸 🗸                                                                                                    | Days     |
| Virtual Machines                 | <ul> <li>Monthly at this time:</li> </ul>                                                                                                    | 22:00                                                                                    | 🗘 Fourth 🗸 Saturday 🗸                                                                                             | Months   |
| Storage                          | O Periodically every:                                                                                                    | 1                                                                                        | V Hours V                                                                                                    | Schedule |
| Guest Processing                 | O After this job:                                                                                                    |                                                                                          |                                                                                                    | ~        |
| Schedule<br>Summary              | Automatic retry<br>Retry failed items pro<br>Wait before each retry<br>Backup window<br>Terminate the job out<br>Long running or accic<br>on your production in | vcessing:<br>y attempt for:<br>tside of the allo<br>dentally started<br>nfrastructure di | 3 times<br>10 minutes<br>lowed backup window<br>d jobs will be terminated to prevent impact<br>during busy hours. | Window   |
|                                  |                                                                                                    | <                                                                                        | < Previous Apply Finish                                                                                           | Cancel   |

# Ainsi que le nombre d'essais de sauvegarde suite à un échec :

| New Backup Job                    |                                                                                                    |                                                                                                 |                                                                                  |                                  | ×                            |
|-----------------------------------|----------------------------------------------------------------------------------------------------|-------------------------------------------------------------------------------------------------|----------------------------------------------------------------------------------|----------------------------------|------------------------------|
| Schedule<br>Specify the job sched | duling options. If you do not se                                                                                                    | t the schedule, t                                                                               | he job will need t                                                               | to be controlled manua           | lly.                         |
| Name                              | ✓ Run the job automatically                                                                                                    | /                                                                                               |                                                                                  |                                  |                              |
| Virtual Machines                  | Oaily at this time:                                                                                                    | 03:00 🗘                                                                                         | Everyday                                                                         | ✓ Days                           |                              |
| Virtual Machines                  | <ul> <li>Monthly at this time:</li> </ul>                                                                                                    | 22:00 🗘                                                                                         | Fourth 🗸                                                                         | Saturday                         | ✓ Months                     |
| Storage                           | O Periodically every:                                                                                                    | 1 🔍                                                                                             | Hours                                                                            |                                  | <ul> <li>Schedule</li> </ul> |
| Guest Processing                  | O After this job:                                                                                                    |                                                                                                 |                                                                                  |                                  | ~                            |
| Schedule<br>Summary               | Automatic retry<br>✓ Retry failed items pro<br>Wait before each retry<br>Backup window<br>☐ Terminate the job out<br>Long running or accio<br>on your production in | cessing: 3<br>y attempt for: 1<br>tside of the allow<br>dentally started j<br>nfrastructure dur | times<br>0 0 minute<br>ved backup windo<br>obs will be termir<br>ing busy hours. | s<br>w<br>nated to prevent impac | Window                       |
|                                   |                                                                                                    | < F                                                                                             | Previous A                                                                       | pply Finish                      | Cancel                       |

Voilà votre solution de sauvegarde créée et configurée.